## **STEPS FOR PAYMENT:**

#### CERTIFICATE COURSE ON CROSS-BORDER CHALLENGES IN CORPORATE LAW

- 1. CLICK ON THE LINK https://www.onlinesbi.com/sbicollect/icollecthome.htm
- 2. CLICK PROCEED BUTTON AFTER THE TICKING THE CHECKBOX

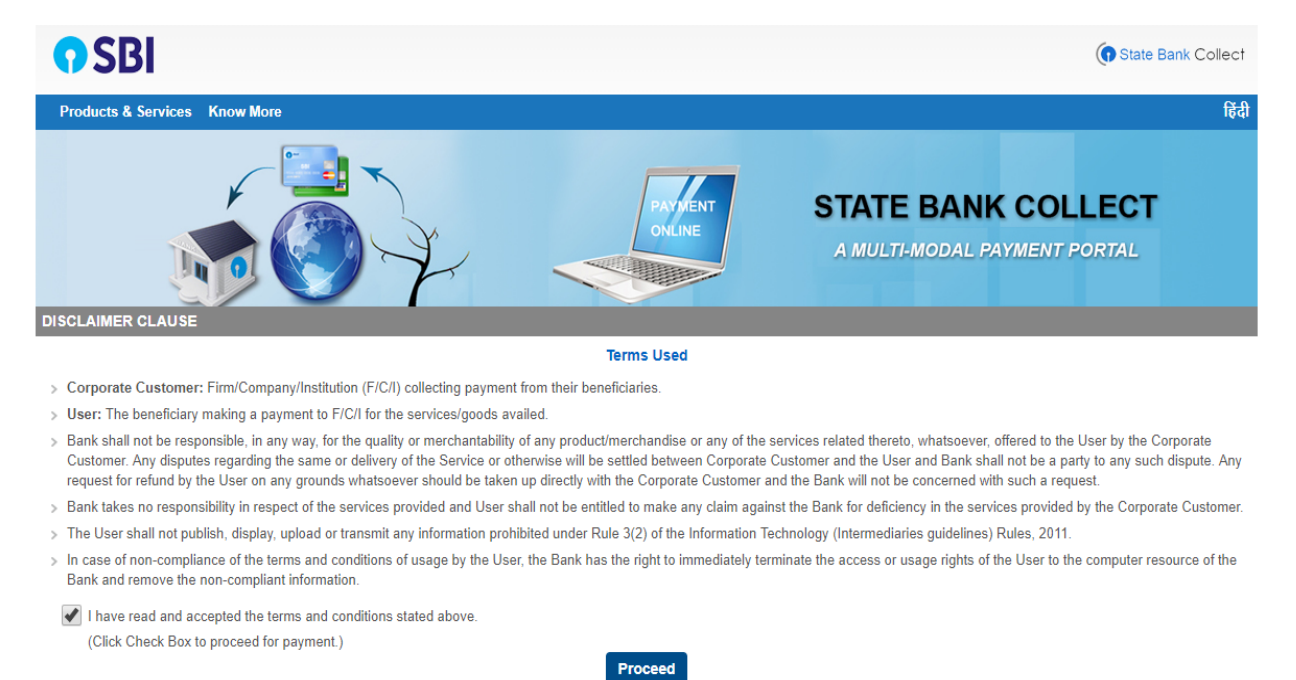

3. CHOOSE 'GUJARAT' AND 'EDUCATIONAL INSTITUTE' IN THE FOLLOWING CATEGORIES AND CLICK GO

| <b>9</b> SBI                                                                                                    |                                                  |                                                 |                                 | State Bank Collect         |
|----------------------------------------------------------------------------------------------------|--------------------------------------------------|-------------------------------------------------|---------------------------------|----------------------------|
| State Bank Collect 👻 State Bank Mops                                                                                          |                                                  |                                                 |                                 |                            |
| State Bank Collect / State Bank Collect                                                                                       |                                                  |                                                 |                                 | C• Exit                    |
| State Bank Collect                                                                                                    |                                                  |                                                 |                                 | 24-Jul-2019 [03:39 PM IST] |
| Select State and Type of Corporate / Institution                                                                              |                                                  |                                                 |                                 |                            |
| State of Corporate / Institution *<br>Type of Corporate / Institution *                                                       | Gujarat                                          |                                                 |                                 |                            |
|                                                                                                    |                                                  | Go                                              |                                 |                            |
| <ul> <li>Mandatory fields are marked with an asterisk (*</li> <li>State Bank Collect is a unique service for payin</li> </ul> | )<br>g online to educational institutions, templ | es, charities and/or any other corporates/insti | tutions who maintain their acco | unts with the Bank.        |
| © State Bank of India                                                                                                    |                                                  |                                                 | Privacy Statement   [           | Disclosure   Terms of Use  |

### 4. SELECT 'GUJARAT NATIONAL LAW UNIVERSITY' AND CLICK SUBMIT

| <b>9</b> SBI                                     |                                   | (n State Bank Collect                         |
|--------------------------------------------------|-----------------------------------|-----------------------------------------------|
| State Bank Collect 👻 State Bank Mops             |                                   |                                               |
| State Bank Collect / State Bank Collect          |                                   | C• Exit                                       |
| State Bank Collect                               |                                   | 24-Jul-2019 [03:41 PM IST]                    |
| Select from Educational Institutions             |                                   |                                               |
| Educational Institutions Name *                  | GUJARAT NATIONAL LAW UNIVERSITY - |                                               |
|                                                  | Submit Back                       |                                               |
| Mandatory fields are marked with an asterisk (*) |                                   |                                               |
| © State Bank of India                            |                                   | Privacy Statement   Disclosure   Terms of Use |

5. SELECT PAYMENT CATEGORY AS CERTIFICATE COURSE ON CROSS BORDER CHALLENGES IN CORPORATE LAW

| <b>?</b> SBI                                                                                                    | 1                                                                                                    | () State Bank Collect                         |
|----------------------------------------------------------------------------------------------------|----------------------------------------------------------------------------------------------------|-----------------------------------------------|
| State Bank Collect - State Bank Mops                                                                                                    | Select Category 2nd Intra University B Plan Competition -2019 2nd National Film Making Competition                                                                                                    | 🕞 Exit                                        |
| State Bank Collect                                                                                                    | Advn. Training Program on Death Penalty Philosophy                                                                                                    | 24-Jul-2019 [03:42 PM IST]                    |
| GUJARAT I<br>GANDHINAGAN<br>Cujarat National Law University<br>Provide details of payment                                                                                                 | Certi Course on Cross Border Chainings in Corpl. Law<br>Certi Course on Patent Law Practice in India USA<br>Certificate Course on Comparative Criminal Law<br>Certificate Course on EU Competition Law<br>Consumer Protection in the Era of E-commerce<br>GNLU Air and Space Law Academy (GASLA 2019)<br>GNLU DEBATE 2019<br>GNLU International Moot Court Competition<br>GNLU MUN Competition |                                               |
| Select Payment Category *                                                                                                    | Select Category                                                                                                    |                                               |
| <ul> <li>Mandatory fields are marked with an asterisk (*)</li> <li>The payment structure document if available will</li> <li>Date specified(if any) should be in the format of</li> </ul> | contain detailed instructions about the online payment process.<br>'ddmmyyyy'. Eg., 02082008                                                                                                    |                                               |
| © State Bank of India                                                                                                    |                                                                                                    | Privacy Statement   Disclosure   Terms of Use |

#### 6. COMPLETE THE FORM AND PROCESS THE PAYMENT

| Provide details of payment   Select Payment Category*   Cert Course on Cross Border •   Name*   Mobile No*   E-mail ID*   Category*  Select Category   Fees (Including GST)*   2500   Remarks   • GNLU GST No: 24AAATG66033R129                                                                                                    | Gujarat National Law University                                                 | GUJARAT NATIONAL LAW UNIVERSITY<br>GANDHINAGAR, , GANDHINAGAR-382007 |
|----------------------------------------------------------------------------------------------------|---------------------------------------------------------------------------------|----------------------------------------------------------------------|
| Select Payment Category*       Cert.Course on Cross Border •         Name*       Image: Cert.Course on Cross Border •         Name*       Image: Cert.Course on Cross Border •         Mobile No*       Image: Cert.Course on Cross Border •         Mobile No*       Image: Cert.Course on Cross Border •         Famil D*       Image: Cert.Course on Cross Border •         Category*      Select Category         Fees (Including GST)*       2500         Remarks       Image: Cert.Course on Cross Border •         • GNLU GST No: 24AAATG6633R129       Image: Cert.Course on Cross Border • | Provide details of payment                                                      |                                                                      |
| Fees (Including GST)*     2500       Remarks                                                                                                    | Select Payment Category *<br>Name *<br>Mobile No *<br>E-mail ID *<br>Category * | Cert.Course on Cross Border                                          |
| Remarks<br>• GNLU GST No: 24AAATG6633R1Z9                                                                                                    | Fees (Including GST) *                                                          | 2500                                                                 |
|                                                                                                    | Remarks GNLU GST No: 24AAATG                                                    | 36633R1Z9                                                            |

# 7. AFTER COMPLETING THE PAYMENT PROCESS: FILL THE REGISTRATION FORM BY CLICKING ON THE FOLLOWING LINK

https://forms.gle/R9z8dyLnNHznUwvj9